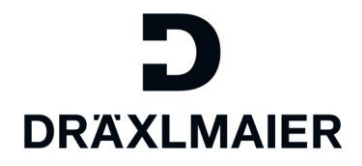

# Bemusterungsportal

Schulungsunterlage für externe Lieferanten

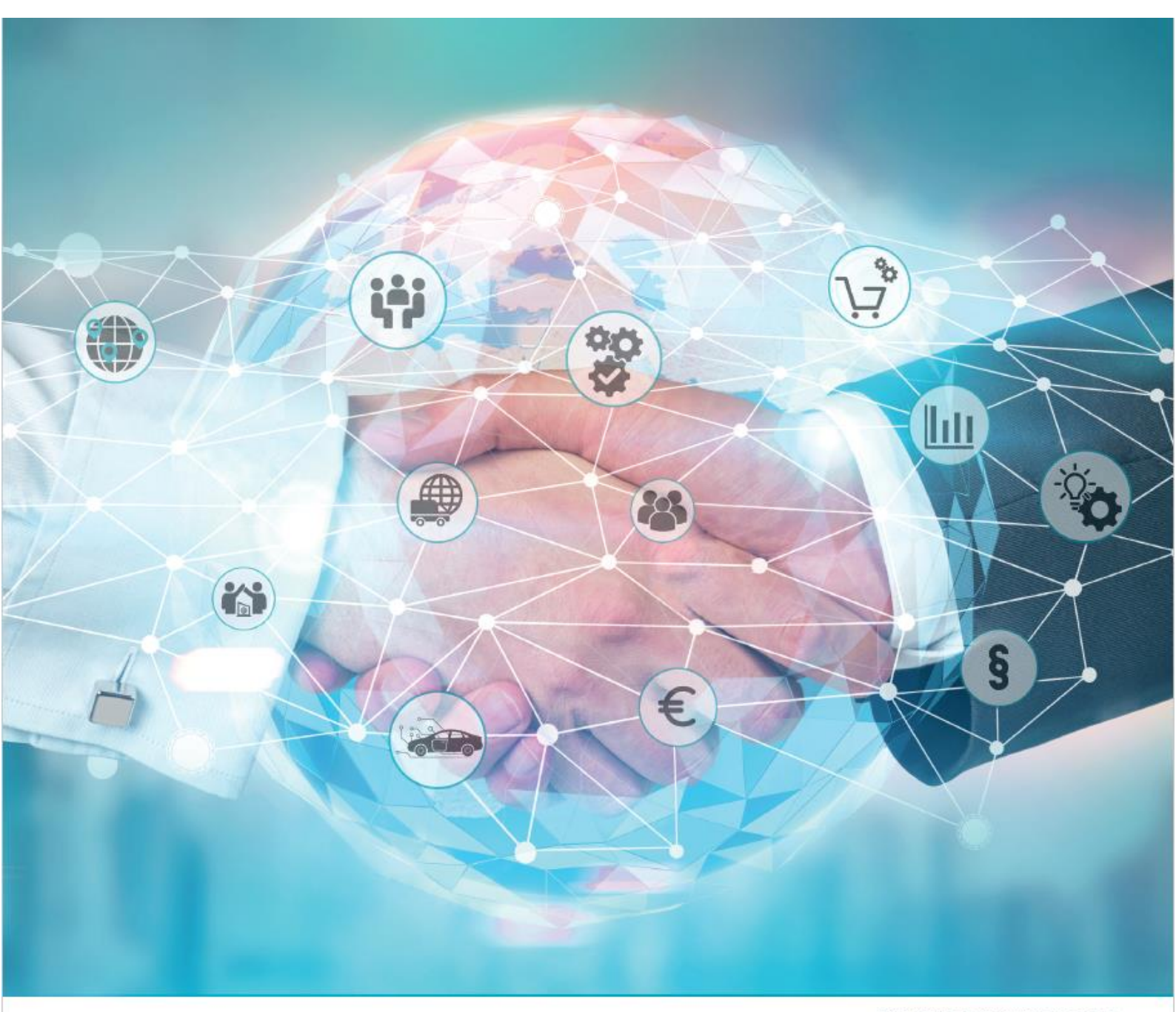

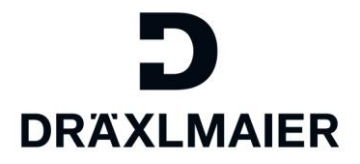

## Inhalt

| 1. | Einloggen                    | 2 |
|----|------------------------------|---|
| 2. | Arbeitsvorrat anzeigen       | 3 |
| 3. | Bemusterung bearbeiten       | 4 |
| 4. | Neue Kontaktperson anlegen   | 7 |
| 5. | Neue Zuordnung der Dokumente | 8 |
| 6. | Generell                     | 9 |

## 1. Einloggen

Einkaufs-Bemusterungsakten können kollaboriert werden und bedienen sich dabei dem bereits bei DRÄXLMAIER bestehenden SAP Enterprise Portal (XS2).

Verwenden Sie bitte Chrome, Firefox oder den Internet Explorer 8/10/11 als Webbrowser.

Link: <u>https://drx-</u> portal.draexImaier.com/irj/portal/collworklist

| Sichere Anmeldung für DRÄXLMAIER |
|----------------------------------|
| Benutzername                     |
| Passwort                         |
| Anmeldung                        |
| Forgot Password?                 |
|                                  |

Ansicht Anmeldefenster

Bei jeder gestarteten Kollaboration Zusätzlich erhält der hinterlegte **Ansprechpartner des Lieferanten** (Bemusterungsaufforderung) eine E-Mail mit Link zum Portal. Gleichzeitig erhält der zuständige **IMDS Ansprechpartner des Lieferanten** diese E-Mail in Kopie.

Über den Link in der E-Mail gelangen Sie in das Portal.

| Neue Checkliste für Bemusterung 204 wurde in das DRX-Lieferantenportal eingestellt                                                                                                    |
|----------------------------------------------------------------------------------------------------|
| BA An<br>Cc ● ∭///////////////////////////////////                                                                                                    |
| Sehr geehrter Herr Bluemchen,                                                                                                    |
| die neue Checkliste mit der Vorgangsnummer 204 für das Bauteil 105060502-000, MUTTER – M6 -DIN 934 aus dem Projekt wurde in das DRX-Lieferantenportal eingestellt und steht nun bereit zur Bearbeitung.<br>Bitte füllen Sie die Deckblattinformationen aus und stellen Sie die notwendigen Dokumente bereit. |
| Sie können die Checkliste über folgenden Link aufrufen:<br>< <a href="https://dx.portal-qual.draedmaier.com/iri/portal/collworklist">https://dx.portal-qual.draedmaier.com/iri/portal/collworklist</a>                                                                                                    |
| +++ Confidential: All rights reserved. Distribution only with approval<br>+++ of information owning department. +++                                                                                                    |
| Mit freundlichen Grüßen,                                                                                                    |
| Usa Dräxfmaler GmbH<br>Landshuter Straße 100<br>DE 84137 Vlibiburg<br>Telefon:<br>E-Mail: DRADXI MAIER COM <http: www.draesimaler.com=""></http:>                                                                                                    |
| Achtung:                                                                                                    |
| Bittle leiten Sie diese E-Mail an Ihre zuständige IMDS-Abteilung weiter.<br>Wenn Sie Fragen bezüglich IMDS haben, wenden Sie sich bitte an unser IMDS-Team mailtozimds@draextmaier.de Verwenden Sie für die DRÄXLMAIER Group Braunau (AT) die IMDS-Org-ID 207090.                                            |
| Beispielmail                                                                                                    |

Schulungsunterlage für externe Lieferanten – Bemusterungsportal | 14.08.2020

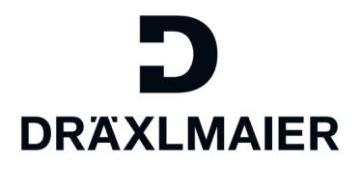

## 2. Arbeitsvorrat anzeigen

Sie haben aufgrund Ihrer Berechtigungen "im Portal einen **zusätzlichen Reiter "ePPAP**" zur Verfügung.

(zur Rolle "ePPAP" siehe auch: <u>Ansprechpartner zum</u> Lieferanten für Kollaboration anlegen)

Im neuen Modus werden Ihnen alle zugewiesenen Bemusterungsakten angezeigt. Diese können Sie nach Status und weiteren Attributen filtern.

In der Akte sehen Sie, wem die Kollaboration zugewiesen bzw. die E-Mail gesendet wurde.

Im Portal sehen sie Ihren kompletten Arbeitsvorrat bezogen auf Ihre Firma.

In der Spalte Kontaktpartner steht der entsprechende Ansprechpartner, dem die Bemusterung zugewiesen wurde.

| <b>ר</b>                                                        |  |  |  |  |  |  |  |
|-----------------------------------------------------------------|--|--|--|--|--|--|--|
|                                                                 |  |  |  |  |  |  |  |
| [Logout]                                                        |  |  |  |  |  |  |  |
|                                                                 |  |  |  |  |  |  |  |
| Administration                                                  |  |  |  |  |  |  |  |
| Collaboration                                                   |  |  |  |  |  |  |  |
|                                                                 |  |  |  |  |  |  |  |
| Search                                                          |  |  |  |  |  |  |  |
| Search                                                          |  |  |  |  |  |  |  |
| Selection Worklist for supplier                                 |  |  |  |  |  |  |  |
| 🔉 🖄 🔀 [DEFAULT] - Initial View 🔺                                |  |  |  |  |  |  |  |
| Courtee Martine                                                 |  |  |  |  |  |  |  |
| Sampling Number:                                                |  |  |  |  |  |  |  |
| MDS ID: 0                                                       |  |  |  |  |  |  |  |
| Supplier Mat: ♦                                                 |  |  |  |  |  |  |  |
| Created at 🛇 🔟 To 🔟                                             |  |  |  |  |  |  |  |
| Demanded End: 🔷 🔯 To                                            |  |  |  |  |  |  |  |
| State: In Process 💌                                             |  |  |  |  |  |  |  |
|                                                                 |  |  |  |  |  |  |  |
| Worklist                                                        |  |  |  |  |  |  |  |
| 🔀 1 Hit                                                         |  |  |  |  |  |  |  |
| Export _   6g* Collaboration                                    |  |  |  |  |  |  |  |
| Sampling Number St. Status Material Number Material Description |  |  |  |  |  |  |  |
| 89 DOO h Process 190( POLYMER                                   |  |  |  |  |  |  |  |

Ansicht Arbeitsvorrat

|                        | IER                                                                                                    |              |          |                |                                              |                       |                            |              |                             |                |            |             |                  |
|------------------------|----------------------------------------------------------------------------------------------------|--------------|----------|----------------|----------------------------------------------|-----------------------|----------------------------|--------------|-----------------------------|----------------|------------|-------------|------------------|
| Logout ]               |                                                                                                    |              |          |                |                                              |                       |                            |              |                             |                |            |             |                  |
| Verwaltung             | ePPAP                                                                                                    |              |          |                |                                              |                       |                            |              |                             |                |            |             |                  |
| ollaboration           |                                                                                                    |              |          |                |                                              |                       |                            |              |                             |                |            |             |                  |
| Such                   | е                                                                                                    |              |          |                |                                              |                       |                            |              |                             |                |            |             |                  |
| Auswah                 | nl Arbeitsvorra                                                                                            | t für Liefer | ant 5/// | /////          |                                              |                       |                            |              |                             |                |            |             |                  |
| <b>(b)</b>             | CDEFAULT]                                                                                                  | Einstiegssic | ht 🔺     |                |                                              |                       |                            |              |                             |                |            |             |                  |
| Bemuster<br>Ma<br>Gefo | rungsnummer:<br>tterialnummer:<br>IMDS-ID:<br>LieferMaterial:<br>Angelegt am:<br>ordertes Ende:<br>Status: | >            |          | 3              | Bis Bis Bis Bis Bis Bis Bis Bis Bis Bis      | 10)<br>16             | \$<br>\$<br>\$<br>\$<br>\$ |              |                             |                |            |             |                  |
| Arbeits                | vorrat                                                                                                    |              |          |                |                                              |                       |                            |              |                             |                |            |             |                  |
| Export                 | remer                                                                                                    | ration       |          |                |                                              |                       |                            |              |                             |                |            |             |                  |
| Ben                    | nus rungsnumm                                                                                              | e St.        | Status   | Materialnummer | Materialkurztext                             | Materialnr. Lieferant | IMDS-ID N                  | orm Vorlages | tufe Bemusterungsart        | Kontaktpartner | ngelegt am | Geändert am | Gefordertes Ende |
| 133                    |                                                                                                    | 000          | n Arbeit | 107///////     | POLYMER //////////////////////////////////// |                       | v                          | DA 2 1       | Änderung in der Lieferk     | Paol           | 05.03.2020 | 05.03.2020  | 08.03.2020       |
| 130                    |                                                                                                    | 000          | h Arbeit | 107            | POLYMER                                      |                       | 8 V                        | DA 2 1       | Änderung in der Lieferkette | Pont           | 05.03.2020 | 05.03.2020  | 20.03.2020       |
| 89                     |                                                                                                    | 000          | Arbeit   | 190///////     | POLYMER //////////////////////////////////// |                       | / P                        | PAP 3        | Neuer Kunde                 | Paol           | 06.02.2020 | 06.02.2020  | 21.02.2020       |

Ansicht mit Kontaktperson und Status der Bemusterung

Erläuterung der Statusanzeige:

Der Abgabetermin endet in mehr als 7 Tagen.

OAO Der Abgabetermin endet in **weniger als 7 Tagen**.

Der Abgabetermin ist überschritten.

Über die Auswahl einer Bemusterungsnummer ( bklick) werden ihnen die Details zur Akte angezeigt

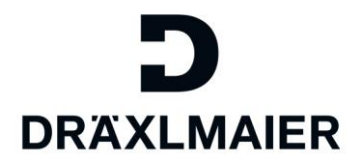

# 3. Bemusterung bearbeiten

| st ]                                                                                                    |                                                         |        |                                                                                                    |                                                                        |  |  |  |  |  |
|----------------------------------------------------------------------------------------------------|---------------------------------------------------------|--------|----------------------------------------------------------------------------------------------------|------------------------------------------------------------------------|--|--|--|--|--|
|                                                                                                    |                                                         |        |                                                                                                    |                                                                        |  |  |  |  |  |
| tung ePPAP                                                                                                    |                                                         |        |                                                                                                    |                                                                        |  |  |  |  |  |
|                                                                                                    |                                                         |        |                                                                                                    |                                                                        |  |  |  |  |  |
| ларон                                                                                                    |                                                         |        |                                                                                                    |                                                                        |  |  |  |  |  |
|                                                                                                    |                                                         |        |                                                                                                    |                                                                        |  |  |  |  |  |
| ollaboration f                                                                                                    | ir Remusterung 89                                       |        | PAP/3)                                                                                               |                                                                        |  |  |  |  |  |
| Unaboration n                                                                                                    | a bemusterung 65                                        | ( -    | FAF/3)                                                                                               |                                                                        |  |  |  |  |  |
| Schließen                                                                                                    |                                                         |        |                                                                                                    |                                                                        |  |  |  |  |  |
| C Kollaboration ändern                                                                                                    |                                                         |        |                                                                                                    |                                                                        |  |  |  |  |  |
|                                                                                                    |                                                         |        |                                                                                                    |                                                                        |  |  |  |  |  |
|                                                                                                    | Status andem                                            | ungsar | Deckolatiangaben                                                                                     |                                                                        |  |  |  |  |  |
| Eigenschaften                                                                                                    |                                                         |        |                                                                                                    |                                                                        |  |  |  |  |  |
|                                                                                                    | In Arbeit                                               | ٩      | Kontakiparinar                                                                                       | Part                                                                   |  |  |  |  |  |
| Ctatus                                                                                                    | III AINOR                                               |        | Komakipararer                                                                                        | Care 17/1/1                                                            |  |  |  |  |  |
| Status<br>Bemusterungs-ID                                                                                                    | 89                                                      |        | Bemusterungsart                                                                                      | Neuer Kunde                                                            |  |  |  |  |  |
| Status<br>Bemusterungs-ID                                                                                                    | 89<br>PPAP                                              |        | Bemusterungsart<br>Vorlagestufe                                                                      | Neuer Kunde                                                            |  |  |  |  |  |
| Status Status Bemusterungs-ID SO Norm MatNr. DräxImajer                                                                                                    | 89<br>PPAP                                              |        | Bemusterungsart<br>Vorlagestufe<br>Materialbeschreibung                                              | Neuer Kunde<br>3<br>Material nicht gefunden                            |  |  |  |  |  |
| Status Semusterungs-ID So Norm MatNr. DräxImaier Ihre Material-Nr.                                                                                                    | 89<br>PPAP<br>PIBITE                                    |        | Bemusterungsart<br>Vorlagestufe<br>Materialbeschreibung<br>Lieferant                                 | Neuer Kunde<br>3<br>Material nicht gefunden<br>55                      |  |  |  |  |  |
| Status Status Bemusterungs-ID SO Norm MatNr. DräxImaier Ihre Material-Nr. Angelegt am                                                                                                    | 89<br>PPAP<br>PIBITE<br>06 02 2020                      |        | Bemusterungsart<br>Vorlagestufe<br>Materialbeschreibung<br>Lieferant<br>IMDS-ID                      | Neuer Kunde<br>3<br>Material nicht gefunden<br>56///////               |  |  |  |  |  |
| Status Bernusterungs-ID Bernusterungs-ID SO Norm MatNr. DräxImaier Ihre Material-Nr. Chagelegt am Mustergewicht                                                                                                    | 89<br>PPAP<br>PIBITE/////////////////////////////////// |        | Bemusterungsart<br>Vorlagestufe<br>Materialbeschreibung<br>Lieferant<br>IMDS-ID<br>Gefordertes Ende  | Neuer Kunde<br>3<br>Material nicht gefunden<br>54//////                |  |  |  |  |  |
| Status Bernusterungs-ID SO, Norm MatNr. DräxImaier Ihre Material-Nr. Angelegt am Mustergewicht                                                                                                    | 89<br>РРАР<br>РІВІТЕ/////////////////////////////////// |        | Bemusterungsart<br>Vorlagestufe<br>Materialbeschreibung<br>Lieferant<br>IMDS-ID<br>Gefordertes Ende  | Neuer Kunde<br>3<br>Material nicht gefunden<br>54//////<br>21 02 2020  |  |  |  |  |  |
| Status Status S | 89<br>PPAP<br>PIBITE/////////////////////////////////// |        | Bemusterungsart<br>Vorlagestufe<br>Materialbeschreibung<br>Lieferant<br>IMDS-ID<br>Gefordertes Ende  | Neuer Kunde<br>3<br>Material nicht gefunden<br>54//////2<br>21 02 2020 |  |  |  |  |  |
| Status Status Semusterungs-ID SO Norm Mat-Nr. DräxImaier Ihre Material-Nr. Angelegt am Mustergewicht Baum Beschreibung                                                                                                    | 89<br>PPAP<br>PIBITE<br>06 02 2020                      |        | Bemusterungsart<br>Vorlagestufe<br>Materialbeschreibung<br>Lieferant<br>IMD S-ID<br>Gefordertes Ende | Neuer Kunde<br>3<br>Material nicht gefunden<br>54//////2<br>21.02.2020 |  |  |  |  |  |
| Status Status Semusterungs-ID SO Norm MatNr. Dräxtmaier Ihre Material-Nr. Angelegt am Mustergewicht Baum Beschreibung • C101 Designautzeic                                                                                                    | 89<br>PPAP<br>PIBITE<br>06 02 2020                      |        | Bemusterungsart<br>Vorlagestufe<br>Materialbeschreibung<br>Lieferant<br>IMD5-ID<br>Gefordertes Ende  | Neuer Kunde<br>3<br>Material nicht gefunden<br>54//////2<br>21.02.2020 |  |  |  |  |  |
| Status  Semusterungs-ID  SO Norm  MatNr. Dräximaier  Ihre Material-Nr.  Angelegt am  Mustergewicht  Baum  Beschreibung  C_012 Dokumente Te  () 02 Dokumente Te                                                                                                    | 89<br>PPAP<br>PIBITE<br>06 02 2020                      |        | Bemusterungsart<br>Vorlagestufe<br>Materialbeschreibung<br>Lieferant<br>IMDS-ID<br>Gefordertes Ende  | Neuer Kunde<br>3<br>Material nicht gefunden<br>5(//////.<br>21.02.2020 |  |  |  |  |  |
| Status  Semusterungs-ID  So Norm  MatNr. Dräximaier  Angelegt am  Mustergewicht  Baum  Beschreibung  C 01 Designaufzeic  C 02 Dokumente Te  C 02 Dokumente Te  C 0   | 89<br>PPAP<br>PIBITE<br>06 02 2020                      |        | Bemusterungsart<br>Vorlagestufe<br>Materialbeschreibung<br>Lieferant<br>IMDS-ID<br>Gefordertes Ende  | Neuer Kunde<br>3<br>Material nicht gefunden<br>5(//////<br>21.02.2020  |  |  |  |  |  |
| Status Semusterungs-ID So Norm Mat-Nr. DräxImaier Ihre Material-Nr. Angelegt am Mustergewicht Baum Beschreibung C101 Designautzeic C102 Dokumente Te C103 Technische Pr C1045 Brease-Interventer                                                                                                    | 89<br>PPAP<br>PIBITE<br>06 02 2020                      |        | Bemusterungsart<br>Vorlagestufe<br>Materialbeschreibung<br>Lieferant<br>IMDS-ID<br>Gefordertes Ende  | Neuer Kunde<br>3<br>Material nicht gefunden<br>56//////2<br>21.02.2020 |  |  |  |  |  |
| Status Status Status Semusterungs-ID SO Norm Mat-Nr. DräxImaier Ihre Material-Nr. Angelegt am Mustergewicht Baum Beschreibung  Coll Dessionautzeis  Coll Dessionautzeis  Coll Desconscher Fr Coll Desconscher Fr Coll Desconscher | 89<br>PPAP<br>PIBITE/<br>06 02 2020                     |        | Bemusterungsart<br>Vorlagestufe<br>Materialbeschreibung<br>Lieferant<br>IMDS-ID<br>Gefordertes Ende  | Neuer Kunde<br>3<br>Material nicht gefunden<br>56//////2<br>21.02.2020 |  |  |  |  |  |

#### Der Bemusterungsgrund kann, falls erforderlich, geändert werden.

| ogout]                                                                                                    |                                                                          |                                                                                                    |                                                                                                   |                                                                                                    |          |  |  |
|----------------------------------------------------------------------------------------------------|--------------------------------------------------------------------------|----------------------------------------------------------------------------------------------------|---------------------------------------------------------------------------------------------------|----------------------------------------------------------------------------------------------------|----------|--|--|
| ePPAP                                                                                                    |                                                                          |                                                                                                    |                                                                                                   |                                                                                                    |          |  |  |
| Collaborati<br>Schließen                                                                                                  | on für Bemusterung d                                                     | 89( PPAP/3)                                                                                                    |                                                                                                   | Bemusterungsart ändern                                                                                                    |          |  |  |
| 19 🕒 🕥 Eigenschaften                                                                                                    | ତ ର   %g Stat (andern   ₩ Berr                                           | usterungsart   🗖 De blattangaben                                                                                                    |                                                                                                   | Erstmusterprüfung     Technische Änderungen     Werkzeuge: Verlagerung, Ersatz oder Zusatz                                                                                                    | werkzeug |  |  |
| Status     Status     Bemusterung     Status     Morm     MatNr. Dräx     Ihre Material-     Magelegt am     Mustergewick | In Arbeit<br>s-ID 89<br>PPAP<br>maier 190<br>Nr. PIB<br>06.02.2020<br>tt | Kontaktpartner     Bemusterungsart     Vorlagestufe     Vorlagestufe     Materialbeschreibung     Lieferant     IMDS-ID     G     Gefordertes Ende | Pao//////<br>Neuer Kunde<br>3<br>Material nicht gefunden<br>5//////////////////////////////////// | Fehlerkorrektur     Werkzeug für länger als ein Jahr inaktiv     Änderung z. optionalen Konstruktion oder Ma     Änderung von Lieferanten     Änderung im Produktionsprozess     Telle werden an einem weiteren Ort hergeste     Sonstrie | iterial  |  |  |
|                                                                                                    |                                                                          |                                                                                                    |                                                                                                   | Neuer Kunde                                                                                                    |          |  |  |

Ansicht Bemusterungsgrund

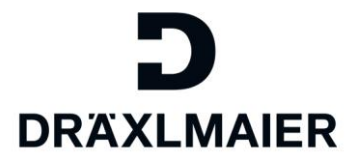

#### Mittels Rechtsklick auf eine Forderung können Sie nun Dokumente hinzufügen.

Erlaubte Formate sind: PDF, TXT, JPG, XLSX, DOCX / maximale Dateigröße: 10 MB

| [Logout]                                                                                                    | [ Logout ]                                                                                                   |                                                                             |                                                                                                    |                                                                             |  |                                                            |                                                                                   |  |  |  |
|----------------------------------------------------------------------------------------------------|----------------------------------------------------------------------------------------------------|-----------------------------------------------------------------------------|----------------------------------------------------------------------------------------------------|-----------------------------------------------------------------------------|--|------------------------------------------------------------|-----------------------------------------------------------------------------------|--|--|--|
| Kollaboratie                                                                                                   | ePPAP                                                                                                    | emusterung 134                                                              | 4( VDA2/1)                                                                                                    |                                                                             |  |                                                            |                                                                                   |  |  |  |
|                                                                                                    | chileisen                                                                                                    |                                                                             |                                                                                                    |                                                                             |  |                                                            |                                                                                   |  |  |  |
| 531                                                                                                    | Nollaboration andern                                                                                         | Status ändern   📝 Bemusteru                                                 | nosart   🗖 Deckblattangaben                                                                                                 |                                                                             |  |                                                            |                                                                                   |  |  |  |
| Fig                                                                                                    | enschaffen                                                                                                   |                                                                             |                                                                                                    |                                                                             |  |                                                            |                                                                                   |  |  |  |
| \$<br>\$<br>\$<br>\$<br>\$<br>\$<br>\$<br>\$<br>\$<br>\$<br>\$<br>\$<br>\$<br>\$<br>\$<br>\$<br>\$<br>\$<br>\$ | Status<br>Bernusterungs-ID<br>Norm<br>MatNr. Dräxlmaier<br>Ihre Material-Nr.<br>Angelegt am<br>Mustergewicht | In Arbeit<br>134/////<br>VDA 2<br>POLIF//////////////////////////////////// | Kontaktpartner     Bemusterungsart     Vorlagestufe     Materialbeschreibung     Lieferant     INDS-ID     Gefordertes Ende | A<br>Anderung am Produkt<br>1<br>Material nicht gefunden<br>5<br>20.03.2020 |  |                                                            |                                                                                   |  |  |  |
| Bau                                                                                                    | um                                                                                                    |                                                                             |                                                                                                    |                                                                             |  |                                                            |                                                                                   |  |  |  |
|                                                                                                    | Beschreibung                                                                                                 | chladen<br>celigen<br>h<br>lei für Benutzer LIEF00100739 losc               | hen                                                                                                    |                                                                             |  | Notiz<br>Reference<br>Einn<br>Einn<br>Einn<br>Einn<br>Einn | sifizierung<br>eichen<br>eichen<br>eichen<br>eichen<br>eichen<br>eichen<br>eichen |  |  |  |
| Ansicht                                                                                                    | C 20 Eig<br>C 23 So<br>C 23 So<br>Mehr Feldhilfe<br>Eingabehistor<br>t Dokument hochl                        | teigen<br><br>ie für Benutzer LIEF00100739 lösc<br><b>laden</b>             | hen                                                                                                    |                                                                             |  | Einr                                                       | eichen<br>eichen                                                                  |  |  |  |

Sind für Sie relevante Notizen (externe Notizen aus Sicht DRÄXLMAIER) angelegt,

so finden Sie diese in Spalte "Notiz" Rom, von wo aus Sie sie aufrufen können:

| Note                                                                                  | □ × |
|---------------------------------------------------------------------------------------|-----|
| ×                                                                                     |     |
|                                                                                       |     |
|                                                                                       |     |
|                                                                                       |     |
|                                                                                       |     |
|                                                                                       |     |
| Max Mustermann / 27.02.2020 10:16:55<br>Please upload only the shipping confirmation. |     |
|                                                                                       |     |
|                                                                                       |     |
|                                                                                       |     |

Ansicht externe Notiz

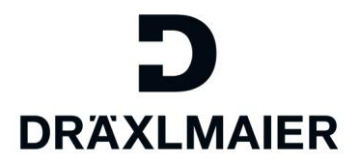

Geben Sie hier bitte Ihre Deckblatt-relevanten Daten vollständig ein:

| -                                     |                                                                                                    |                                              |                                                                                                    |                                                       |                                                                                                    |                                                                                                    |
|---------------------------------------|----------------------------------------------------------------------------------------------------|----------------------------------------------|----------------------------------------------------------------------------------------------------|-------------------------------------------------------|----------------------------------------------------------------------------------------------------|----------------------------------------------------------------------------------------------------|
| KLM                                   | IAIER                                                                                                    |                                              |                                                                                                    |                                                       |                                                                                                    |                                                                                                    |
| ut]                                   |                                                                                                    |                                              |                                                                                                    |                                                       |                                                                                                    |                                                                                                    |
| tung                                  | ePPAP                                                                                                    |                                              |                                                                                                    |                                                       |                                                                                                    |                                                                                                    |
|                                       |                                                                                                    |                                              |                                                                                                    |                                                       |                                                                                                    |                                                                                                    |
| rado                                  |                                                                                                    |                                              |                                                                                                    |                                                       |                                                                                                    |                                                                                                    |
|                                       |                                                                                                    |                                              |                                                                                                    |                                                       |                                                                                                    |                                                                                                    |
| oll                                   | laboration für Remuste                                                                                                    | rung 134( VDA2/1)                            | )                                                                                                    |                                                       |                                                                                                    |                                                                                                    |
| 011                                   | aboration far beinaste                                                                                                    |                                              | /                                                                                                    |                                                       |                                                                                                    |                                                                                                    |
| a Sch                                 | hließen                                                                                                    |                                              |                                                                                                    |                                                       |                                                                                                    |                                                                                                    |
| K                                     | ollaboration andern                                                                                                    |                                              |                                                                                                    |                                                       |                                                                                                    |                                                                                                    |
| 602                                   | 🔲 🖳   🏹 🛆   🖬 Status andem                                                                                                    |                                              | Tangaban                                                                                                    |                                                       |                                                                                                    |                                                                                                    |
| 4                                     |                                                                                                    | E cemesterengs a E Ceckelan                  | langasen                                                                                                    |                                                       |                                                                                                    |                                                                                                    |
| Fine                                  | nschaften                                                                                                    |                                              |                                                                                                    |                                                       |                                                                                                    |                                                                                                    |
| <b>L18</b> 0                          |                                                                                                    |                                              |                                                                                                    |                                                       |                                                                                                    |                                                                                                    |
| Ligo                                  | Deckblattdaten für VDA2 ändern                                                                                                    |                                              |                                                                                                    |                                                       |                                                                                                    |                                                                                                    |
| 0                                     | Deckblattdaten für VDA2 ändern<br>Lieferantenangaben                                                                                                    |                                              |                                                                                                    |                                                       | VDA2                                                                                                    |                                                                                                    |
| 0                                     | Deckblattdaten für VDA2 ändern<br>Lieferantenangaben<br>Lieferant/Produktionsstandort: Cet                                                                                                    |                                              | Kennummer / DUNS: 123456                                                                                                    |                                                       | VDA2<br>Berichts-Nr.:                                                                                                    | 123456                                                                                                 |
| 0 0 0 00                              | Deckblattdaten für VDA2 ändern<br>Lieferantenangaben<br>Lieferant/Produktionsstandort: Cel.//////<br>Benennung: POL///////                                                                                                    |                                              | Kennummer / DUNS: 123456<br>Lieferscheinnummer: 78910-2020                                                                                                    |                                                       | VDA2<br>Berichts-Nr.:<br>Index:                                                                                                    | 123456<br>*a*                                                                                          |
|                                       | Deckblattdaten für VDA2 ändern<br>Lieferantenangaben<br>Lieferant/Produktionsstandort: CeL//////<br>Benennung: POL//////<br>Sachnnume: 107//////                                                                                                    |                                              | Kennummer / DUNS: 123456<br>Lieferscheinnummer: 78910-2020<br>Liefermenge: 1                                                                                                    |                                                       | VDA2<br>Berichts-Nr.:<br>Index:<br>Wareneingangs-Nr./-datum:                                                                                                    | 123456<br>***                                                                                          |
|                                       | Deckblattidaten für VDA2 andem<br>LieferantProduktionsstandort Cet<br>Benennung POU//////<br>Sichnnumer 107/////<br>Zeichnungsnummer 103//////                                                                                                    |                                              | Kennummer / DUNS:         123456           Luderscheinnummer:         75910-2020           Ludermage:         1           Chargennummer:         5555                                                                                                    |                                                       | VDA2<br>Berichts-Nr.:<br>Index:<br>Wareneingangs-Nr./-datum:<br>Bestellabruf-Nr./-datum:                                                                                                    | 123456<br>***<br>4444-9801.02.2019                                                                     |
|                                       | Deckblattdaten für VDA2 andem<br>Lieferantenangaben<br>Lieferant/Produktionsstandort: Cet/<br>Benennung: POL//////<br>Sachnnumer: 107//////<br>Zeichnungsnummer: 335/<br>Stand / Datum: *a*01.07.2020                                                                                                    |                                              | Kennummer / DUNS:         123455           Leferscheinnummer:         79910-2020           Lotmregei:         1           Ohargennummer:         655           Mustergewickt (kg):         0.500                                                                                                    |                                                       | VDA2<br>Berichts-Nr.<br>Index:<br>Wareneingangs-Nr./-datum:<br>Bestellabruf-Nr./-datum:<br>Abladestelle:                                                                                                    | 123456<br>"8"<br>                                                                                      |
|                                       | Deckbladdaten für VDA2 andem<br>LieferantProduktionsstandort<br>Beneniumg: POL//////<br>Skichnumger: 101//////<br>Zeichnungsnummer: 333/<br>Stand / Datum: "ar/01 07 2020                                                                                                    |                                              | Kennummer / DUNS: 123456<br>Leferscheinnummer, 7891-2220<br>Leitermer, 7891-2220<br>Chargennummer, 5555<br>Mustergewicht (kg): 0.500                                                                                                    |                                                       | VDA2<br>Berichts-Nr.<br>Index:<br>Wareneingangs-Nr./datum:<br>Bestellabruf-Nr./datum:<br>Abladestelle:                                                                                                    | 123456<br>"9"<br>4444-08001 02 2019<br>Tor 01                                                          |
|                                       | Decklatidation fur VDA2 andem Lieferantinogadem Lieferantinogadem Lieferantinogadem Sechnamer: 107////// Sechnamer: 107///// Stand / Datum: and 107/2020 Beststigung Lieferant Name & As Manhammann                                                                                                    | Telefor: [0123//67.89                        | Vennummer / DUNS: 153456<br>Leferscheinummer: 75910.2020<br>Lefernenze:<br>chargenummer: 5555<br>Mustergenicht (vg): 0.500                                                                                                    | wurde erstellt unter der IMDS-I                       | VDA2<br>Berichts-Nr.:<br>Index:<br>Wareneingangs-Nr./-datum:<br>Bestellabruf-Nr./-datum:<br>Abladestelle:                                                                                                    | 123356<br>37<br>4444-0801 02 2019<br>Tor 01                                                            |
|                                       | Deckbalddaten für VDA2 andem<br>Lieferantifrodukinsstandort<br>Benennung: POL//////<br>Skichnunger: UDI//////<br>Zeichnungsnummer: 333.<br>Stand / Datum:<br>and / Datum:<br>and / Datum:<br>and / Datum:<br>Name: [Max Mustemann<br>Abteistin:] (Max Mustemann                                                                                     | Telefon: [01234/567-89<br>Exc [01234/567-80  | Kennummer / DUNS: 123456<br>Leferscheinnummer, 7910-2020<br>Leitermenze 1<br>Chargenummer, 5555<br>Mustergewicht (lig): 0.500                                                                                                    | wurde erstellt unter der IMDS-I                       | VDA2<br>Berichts-Nr.:<br>Index:<br>Vareneingangs-Nr./ datum:<br>Bestellabruf-Nr./ datum:<br>Abladestelle:<br>D-Nr.: [123456789/1.0                                                                                                    | 123456<br>"8"<br>4444-0801 02 2019<br>Tor 01                                                           |
|                                       | Deckbalddaten fur VDA2 andem<br>Lieferantinveduationstander. Cet<br>Hernartinveduationstander. Cet<br>Sachnamer: 107//////<br>Zechnungsammer: 133////<br>Stand / Datum: anvol 107/2020<br>Bestäfligung Lieferant:<br>Name (das Magiermann<br>Abfeilung) [Old<br>Beneratura). Inderung am Produkt                                                    | Telefon: [01234/567-89<br>Fax: [01234/567-10 | Vennummer / DUNS: 153456<br>Leferscheinummer: 75910-2020<br>Lefernetige:<br>Chargenummer: 5555<br>Mustergesicht (vg): 0.500<br>Kustergesicht (vg): 0.500                                                                                                    | wurde erstellt unter der IMDS-I<br>Irma.com           | VDA2<br>Berichts-Nr.:<br>Index:<br>Wareneingangs-Nr./ datum:<br>Bestellabruf-Nr./-datum:<br>Abladestelle:<br>D-Nr.: 123456789/1.0<br>chrift: Max Mustermann                                                                                                    | 123456<br>37<br>4444-0807 02 2019<br>Tor 01                                                            |
|                                       | Deckbulddaten für VDA2 andem<br>LieferantiProduktionsstandort. [Cel.<br>Benennung: POL/////<br>Zeichnungen: UDV/////<br>Zeichnungen: Tall.<br>Stand: Datum:<br>Tall. Tall.<br>Bestättigung Lieferant<br>Name: [Max Mustemann<br>Abetelung: [OM<br>Bemerkung: [Anderung am Produkt]                                                                  | Telefon: (01234/567-89<br>Fax: (01234/567-10 | Kennummer / DUNS: 123456<br>Lefestherinummer: 7810-2020<br>Lefetmenee: 1<br>Chargenummer: 5555<br>Mustergewicht (ty): 0.555<br>E-Mat: [max.musterman@musterf<br>Datum: 08 07 2020 C                                                                                                    | wurde erstellt unter der IMDS-I<br>Irma.com<br>Unters | VDA2<br>Berichts-Nr:<br>Index:<br>Wareneingangs-Nr: / datum;<br>Bestellabrit-Nr: / datum;<br>Abladestelle:<br>D-Nr: 123456789/1.0<br>chrift: [Max Mustermann                                                                                                    | 123456<br>"a"<br>44440801 02 2019<br>Tor 01                                                            |
|                                       | Deckbaldstan für VDA2 andem<br>Lieferansfredisdissstandort [Cet.<br>Leheransfredisdissstandort] [Cet.<br>Sachnnumer: 107//////<br>Zechnungsnummer: 133////<br>Stand / Datum: [ario1 of 2020]<br>Bestäfigung Lieferant<br>Name (Max Maysemann<br>Abtelang: [Anderung am Produkt                                                                      | Telefon: (01234/567-89<br>Fax: (01234/567-10 | Idensummer / DUNS:         153456           Letforscheinnummer:         75910 2020           Letforscheinnumer:         5555           Mustergewicht (wg):         0.500           E-Mait:         [max-musterman@musterf]           Datum:         06.07.2220                                                   | wurde erstellt unter der IMDS-I<br>Irma.com<br>Unters | VDA2<br>Berichts-Nr:<br>Index:<br>Wareneingang-Art-Jatum<br>Bestellabut/Ar/-datum<br>Abladestelle:<br>D-Nr: 12345678910<br>D-Nr: 12345678910                                                                                                    | 123356<br>34<br>4444-0801 02 2019<br>Ter 01                                                            |
| © © SQ                                | Deckbuldden für VDA2 andem<br>LieferantiProduinsstandort. [Cel<br>Benennung. (POL<br>Sakchnnumer. 1907<br>Zekchnunger. 1907<br>Stauf. Datum. [arXiv:1017.02020<br>Bestätigung Lieferant<br>Name: [Max Mustemann<br>Abteilung: [Anderung am Produkt                                                                                                  | Telefon: (01234/567-89<br>Fax: (01234/567-10 | Kennummer / DUNS: 123455<br>Lefeszbeinnumer: 7891-3202<br>Letermens: 1<br>Chargennumer: 5555<br>Mustergewicht (tg) (555<br>E-Mat: [max.mustermang.musterf<br>Datum: 08.07.2020                                                                                                    | wurde erstellt unter der IMDS-I<br>Imma.com<br>Unters | VDA2<br>Benchts-Nr:<br>Index:<br>Wareneingangs-Ar: Jatum:<br>Bestellaburt-Nr: /-datum:<br>Abladestelle:<br>D-Nr:: 123456789/1.0<br>Chrift: [Max Mustermann                                                                                                    | 123456<br>"a"<br>                                                                                      |
| C C C C C C C C C C C C C C C C C C C | Deckbalddaten fur VDA2 andem Lieferandingspäcin Lieferandingspäcin Lieferandingspäcin Lieferandingspäcin Sachnumer: 107////// Stand / Datum: arv01 07 2020 Bestäfigung Lieferant Name: (Las Mustemann Abtelung: (Anderung am Produkt Bemerkung: (Anderung am Produkt C 107 Materialidaenbadt (IMDS)                                                 | Telefon: [01234:567-89<br>Fax: [01234:567-10 | Idensummer / DUNS:     153456       Letforscheinnummer:     75919-2020       Letforscheinnummer:     555       Mustergewicht (kg):     0.500       Laure (Base and State)     0.500       Laure (Base and State)     0.500       Laure (Base and State)     0.500       Laure (Base and State)     0.500         | wurde erstell unter der IMDS-1<br>Irma.com<br>Unters  | VDA2<br>Berichts-Nr:<br>Index:<br>Vareneingangs-Nr:/Jatum:<br>Bestellabruf-Nr:/Jatum:<br>Abladestelle:<br>D-Nr: 123456789r1.0<br>chrift: [Max Mustermann<br>Elinreichen                                                                                                    | 123356<br>34<br>444440601022019<br>Tor 01<br>OK Abbrech<br>05.03,2020                                  |
|                                       | Deckbalddaten fur VDA2 andem<br>LieferantiProdukenstandorf. Col                                                                                                    | Telefon: (01234/567-89<br>Fax: (01234/567-10 | Kennummer / DUNS 123455<br>Leferscheinnumer, 7291-2020<br>Letermeise 1<br>Mustergenicht (vg) 0.550<br>Mustergenicht (vg) 0.550<br>E-Mati, (max.mustermann.gimuster<br>Datum: 08.07.2020                                                                                                    | wurde erstellt unter der IMDS-I<br>Irma com Unters    | VDA2<br>Berichts-Nr.:<br>Index:<br>Wareneingang-Nr./ Adatum<br>Bestelaburt-Nr./ Adatum<br>Abladestelle:<br>D-Nr.: 12345676910<br>D-Nr.: 12345676910<br>D-Nr.: Max Mustermann<br>Einneichen<br>Einneichen                                                                                                    | 123456<br>"a"<br>444440801 02 2019<br>Tor 01<br>OK Abbrech<br>05 03 2020<br>05 03 2020                 |
| C C C C C C C C C C C C C C C C C C C | Deckbalddaten fur VDA2 andem Lieferandingsbei Lieferandingsbei Lieferandingsbei Sachnumer: 107////// Sachnumer: 107//// Stand / Datum: arv01 07 2020 Bestäligung Lieferant Name: (Las Mustemann Abteilung: (Anderung am Produkt Bemerkung: (Anderung am Produkt • (1) 07 Materialdatenbatt (MDS) • (1) 03 Schwarestüttenzit                         | Telefon: [01234:567-89<br>Fax: [01234:567-10 | Idensummer / DUNS:     153456       Lefforscheinnummer:     75919-2020       Lefforscheinnumer:     555       Mustergewicht (kg):     0.500         Lefforscheinnumer:     545       Lefforscheinnumer:     555       Mustergewicht (kg):     0.500       Lefforscheinnumer:     568       Datum:     08.07.2020 | wurde entielit unter der IMDS-1<br>Irma.com<br>Unters | VDA2 Berichts-Mr:<br>Index:<br>Nareneingangs-Nr:/-datum:<br>Bestellaturt-Nr:-datum:<br>Abladestelle:<br>D-Nr: 123456789/1.0<br>Chritt: Idax Mustermann<br>Einreichen<br>Einreichen                                                                                                    | 123.456<br>34<br>444440601 02 2019<br>Tor 01<br>OK Abbrech<br>05.03.3020<br>05.03.3020                 |
| © © SQ                                | Deckbalddaten für VDA2 andem<br>Lieferandfreidungsennum:<br>Seisnnamer 107/2/2/2<br>Zechnungsnummer: 107/2/2/2<br>Bistand / Datum<br>Stand / Datum<br>Bemerkung: Anderung am Produkt                                                                                                    | Telefon: (01234567-89<br>Fax: (01234567-10   | Kennumner / DUNS 123456<br>Leferscheinnumer, 7910-2020<br>Letermenz 555<br>Mußlegenicht (s) 0.555<br>E-Matti (max mustermannig-musterf<br>Datum: (68 07 2020                                                                                                    | wurde erstellt unter der IMDS-I<br>Irma.com Unters    | VDA2<br>Berichts-Nr:<br>Index:<br>Wareneingang-Nr/-K-datum<br>Bestelabur-Nr/-Adatum<br>Abtadestelle:<br>D-Nr: 12345678911.0<br>chrift [Max Mustermann<br>Einneichen<br>Einneichen<br>Einneichen                                                                                                    | 123456<br>Ter 4<br>444440801 02 2019<br>Ter 61<br>OK Abbrech<br>05 03 2020<br>05 03 2020<br>05 03 2020 |
| © © SQ                                | Decklatiskister für VDA2 andem<br>Literanstrangsbei<br>Literanstrangsbei<br>Literanstrangsbei<br>Sechnumer: 107//////<br>Sachnumer: 107/////<br>Stand / Datum: "ar/01.07.2020<br>Bestäfigung Literant<br>Name: (Las Mustemann<br>Abteilung: [Anderung am Produkt<br>Bernerkung: Anderung an Produkt<br>•127.55.55.45.55.55.55.55.55.55.55.55.55.55. | Telefon: (01234/567-89<br>Fax: (01234/567-10 | Idensummer / DUNS:     153456       Lefferscheinnummer:     75910-2020       Lefferscheinnumer:     555       Mustergewicht (wg):     0.500                                                                                                    | wurde enstellt unter der IMDS-I<br>Imma.com<br>Unters | VDA2 Berichts-Wir<br>Index<br>Warnenengangs-N4:/-datum<br>Bestellatur/N4:/-datum<br>Abladestelle:<br>D-Nr: 123456789/1-0<br>D-Nr: 123456789/1-0 | 123.456<br>34<br>54<br>54<br>54<br>56<br>57<br>57<br>57<br>57<br>57<br>57<br>57<br>57<br>57<br>57      |

Ansicht Deckblatt Daten angeben

Nach erfolgreichem Hochladen aller relevanten Dokumente und dem Befüllen des Deckblatts, kann der Status der Akte mit dem Button status ändern entsprechend geändert werden.

| O(VDA2/1)         ungsart       Deckblattangaben         Image: Deckblattangaben         Image: Deckblattangaben                                                                                                    | ut ]                                                                                                    |                                                                             |                                                                                                    |                                                                                                    |                                        |
|----------------------------------------------------------------------------------------------------|----------------------------------------------------------------------------------------------------|-----------------------------------------------------------------------------|----------------------------------------------------------------------------------------------------|----------------------------------------------------------------------------------------------------|----------------------------------------|
| O(VDA2/1)         ungsart         Deckblattangaben         Image: Statuswechsel         Image: Statuswechsel         Image: Status statuswechsel         I                                                                                                    |                                                                                                    |                                                                             |                                                                                                    |                                                                                                    |                                        |
| O(VDA2/1)         ungsart         Deckblattangaben         Image: Statuswechsel         Image: Statuswechsel         Image: Status in Status in Statuswechsel <tr< th=""><th>tung ePPAP</th><th></th><th></th><th></th><th></th></tr<>                                                                                                    | tung ePPAP                                                                                                    |                                                                             |                                                                                                    |                                                                                                    |                                        |
| O(VDA2/1)         ungsart       Deckblattangaben         Image: Deckblattangaben         Image: Deckblattangaben                                                                                                    |                                                                                                    |                                                                             |                                                                                                    |                                                                                                    |                                        |
| O(VDA2/1)         ungsart       Deckblattangaben         Image: Deckblattangaben         Image: Deckblattangaben                                                                                                    | ration                                                                                                    |                                                                             |                                                                                                    |                                                                                                    |                                        |
| O(VDA2/1)         ungsart         Deckblattangaben         Image: Deckblattangaben         Image: Deckblattangabe                                                                                                    |                                                                                                    |                                                                             |                                                                                                    |                                                                                                    |                                        |
| ungsart          Deckblattangaben                                                                                                    | Collaboration für                                                                                                    | Bemusteruna 13                                                              | BO(VDA2/1)                                                                                                    |                                                                                                    |                                        |
| ungsart          Deckblattangaben                                                                                                    |                                                                                                    | Demusicitung 10                                                             |                                                                                                    |                                                                                                    |                                        |
| Image: Statuswechsel         Image: Statuswechsel                                                                                                    | Schließen                                                                                                    |                                                                             |                                                                                                    |                                                                                                    |                                        |
| Image: Construction of the second second                | A Kollaboration ändern                                                                                                    |                                                                             |                                                                                                    |                                                                                                    |                                        |
| Kontaktpartner     Pon       Bernusterungsart     Änderung in der Lieferkette       Vorlagestufe     1       Materialbeschreibung     Material nicht gefunden       Lieferant     5///////       Im MDS-ID       Im MDS-ID       Im Gefordertes Ende     20.03.2020                                                                                                    | 🦅 🖪 🗊 I 🗟 📢                                                                                                    | Status andern   🕎 Be juste                                                  | erungsart 📗 🧰 Deckblattangaben                                                                                                    |                                                                                                    |                                        |
| Kontaktpartner       Pon'////////////////////////////////////                                                                                                    |                                                                                                    |                                                                             |                                                                                                    |                                                                                                    |                                        |
| Andextpartner       Pon////////////////////////////////////                                                                                                    |                                                                                                    |                                                                             |                                                                                                    |                                                                                                    |                                        |
| Image: Statuswechsel       Statuswechsel         Image: Statuswechsel       Image: Statuswechsel         Image: Statuswechsel       Image: Statuswechsel         Image: Statuswechsel                                                                                                    | Eigenschaften                                                                                                    |                                                                             |                                                                                                    |                                                                                                    |                                        |
| Image: Statuswechsel       Image: Statuswechsel                                                                                                    | Eigenschaften                                                                                                    | In Arbeit                                                                   | 🔒 Kontaktpartner                                                                                                    | Pon ####################################                                                                                                    |                                        |
| Image: Second second second | Eigenschaften                                                                                                    | In Arbeit<br>130                                                            | A Kontaktpartner                                                                                                    | Pon<br>Änderung in der Lieferkette                                                                                                    |                                        |
| Lieferant     5 ////////     C Erledigt       IMDS-ID     000000000000000000000000000000000000                                                                                                    | Eigenschaften                                                                                                    | In Arbeit<br>130<br>VDA 2                                                   | <ul> <li>Kontaktpartner</li> <li>Bemusterungsart</li> <li>Vorlagestufe</li> </ul>                                                                                            | Pon ////////////////////////////////////                                                                                                    | Statuswechsel                          |
| IMDS-ID       Implication       Implication                                                                                                    | Eigenschaften                                                                                                    | In Arbeit<br>130<br>VDA 2<br>107 ///////                                    | Kontaktpartner Bemusterungsart Vorlagestufe Materialbeschreibung                                                                                                    | Pon<br>Änderung in der Lieferkette<br>1<br>Material nicht gefunden                                                                                                    | Statuswechsel                          |
| Gefordertes Ende 20.03.2020                                                                                                    | Eigenschaften                                                                                                    | In Arbeit<br>130<br>VDA 2<br>107////////                                    | Kontaktpartner     Bemusterungsart     Vorlagestufe     Materialbeschreibung     Lieferant                                                                                   | Pon 2000 Pon 2000 Pon | Statuswechsel                          |
|                                                                                                    | Eigenschaften                                                                                                    | In Arbeit<br>130<br>VDA 2<br>107////////<br>POL//////////////////////////// | Kontaktpartner     Semusterungsart     Vorlagestufe     Materialbeschreibung     Lieferant     MDS-ID                                                                        | Pon SASSAN der Lieferkette<br>Anderung in der Lieferkette<br>1<br>Material nicht gefunden<br>5                                                                                                    | Statuswechsel                          |
|                                                                                                    | Eigenschaften  Status  Eigenschaften  Eigenschaften | In Arbeit<br>130<br>VDA 2<br>107///////<br>POL///////////////////////////// | Kontaktpartner     Bemusterungsart     Vorlagestufe     Materialbeschreibung     Lieferant     MDS-ID     Gefordertes Ende                                                   | Pon 3333333333333333<br>Änderung in der Lieferkette<br>1<br>Material nicht gefunden<br>5 4744444<br>20.03.2020                                                                                                    | Statuswechsel                          |
|                                                                                                    | Eigenschaften                                                                                                    | In Arbeit<br>130<br>VDA 2<br>107///////<br>POL///////////////////////////// | Kontaktpartner     Bemusterungsart     Vorlagestufe     Materialbeschreibung     Lieferant     IMDS-ID                                                                       | Pon<br>Änderung in der Lieferkette<br>1<br>Material nicht gefunden<br>5                                                                                                    | Statuswechsel<br>In Arbeit<br>Erledigt |
|                                                                                                    | Eigenschaften  Status  Eigenschaften  Eigenschaften | In Arbeit<br>130<br>VDA 2<br>107///////<br>POL///////////////////////////// | Kontaktpartner     Bemusterungsart     Vorlagestufe     Materialbeschreibung     Lieferant     IMD S-JD     Gefordertes Ende                                                 | Pon<br>Änderung in der Lieferkette<br>1<br>Material nicht gefunden<br>5                                                                                                    | Statuswechsel In Arbeit Erledigt       |
| Schließen                                                                                                    | Elgenschaften<br>Status<br>Elgenschaften<br>Bemusterungs-ID<br>Norm<br>Mat-Nr. Dräxtmaier<br>Mat-Nr. Dräxtmaier<br>Material-Nr.<br>Angelegt am<br>Mustergewicht<br>Baum<br>Beschreibung                                                                                                    | In Arbeit<br>130<br>VDA 2<br>107///////<br>POL/////////<br>05.03.2020       | <ul> <li>Kontaktpartner</li> <li>Bemusterungsart</li> <li>Vorlagestufe</li> <li>Materialbeschreibung</li> <li>Lieferant</li> <li>MDS-ID</li> <li>Gefordertes Ende</li> </ul> | Pon<br>Anderung in der Lieferkette<br>1<br>Material nicht gefunden<br>5<br>20.03.2020                                                                                                    | Statuswechsel<br>In Arbeit<br>Eriedigt |

Ansicht Status ändern

Solange sich die Akte im Status "in Bearbeitung" befindet, kann diese weiter bearbeitet und Dokumente hinzugefügt werden. Zwischenspeichern ist möglich.

Status "**Erledigt**" impliziert die Übergabe der Akte inkl. der Dokumente, Status und Deckblattangaben an DRÄXLMAIER. **Mit diesem Status haben sie keinen Einfluss mehr auf die Akte.** 

Beim Setzen des Status "Erledigt" wird auch geprüft, ob die Deckblattangaben vollständig ausgefüllt sind. Fehlen Angaben, kann die Akte nicht abgeschlossen werden. Er wird somit nicht an DRÄXLMAIER übermittelt.

Schulungsunterlage für externe Lieferanten – Bemusterungsportal | 14.08.2020

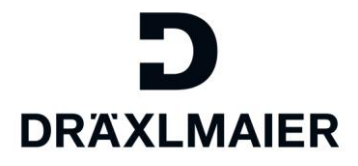

## 4. Neue Kontaktperson anlegen

Sie legen ihre neuen notwendigen Ansprechpartner im bekannten SLC Portal selbst an.

Danach startet ein DRÄXLMAIER Freigabe Verfahren.

Sobald die Freigabe erteilt ist, steht der Ansprechpartner im neuen SAP Portal (Bemusterung) zur Verfügung.

#### Änderungen von Ansprechpartnern im SLC werden ebenso an SAP (Bemusterung) verteilt.

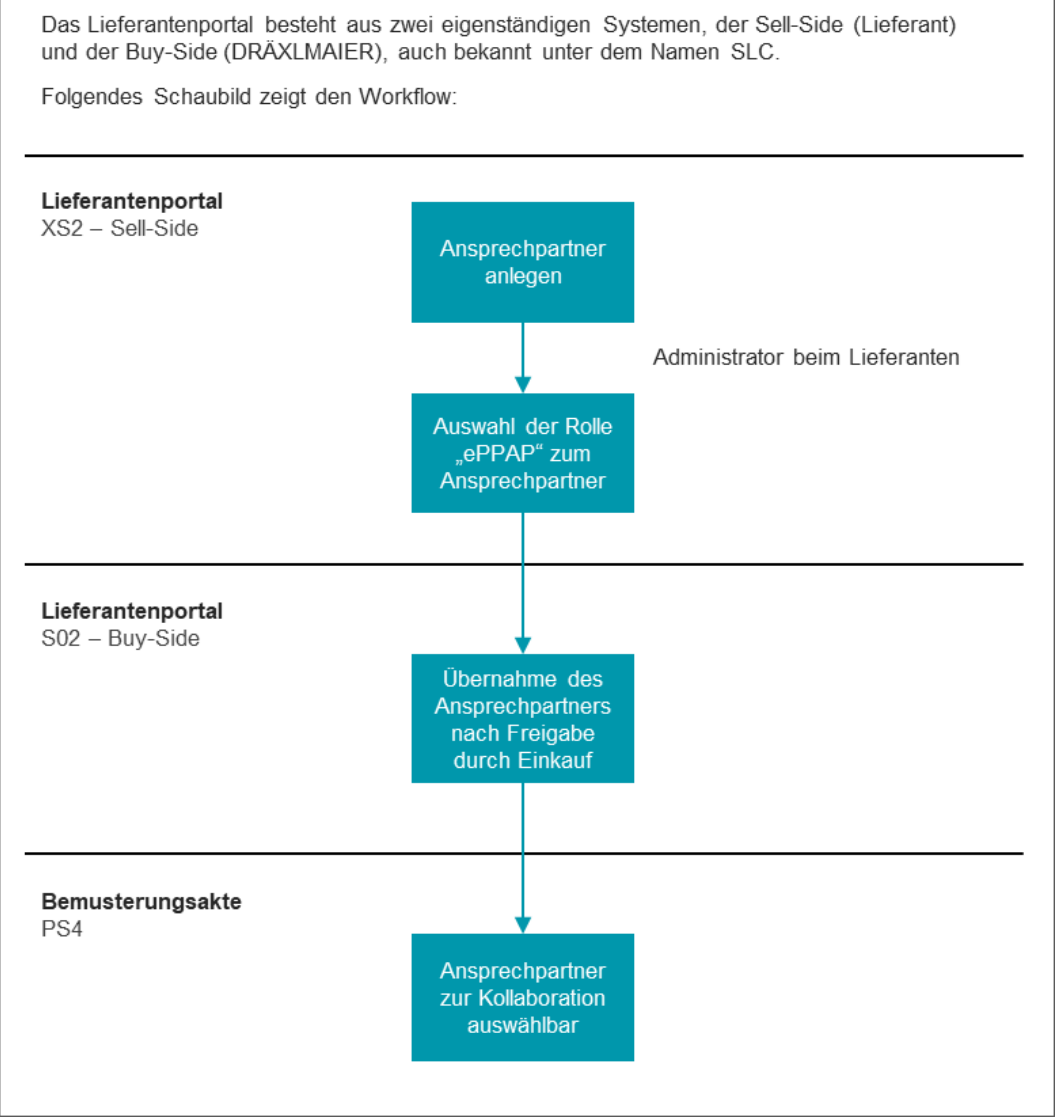

Diagramm Ablauf Ansprechpartner pflegen

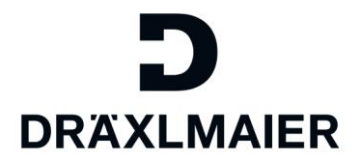

## 5. Neue Zuordnung der Dokumente

Im Rahmen des synapsis Programms zur SAP S/HANA Einführung wurde entschieden, die Maßnahmenpunkte auf den entsprechenden Normenstandard zu reduzieren.

Somit fallen DRÄXLMAIER und OEM spezifische Maßnahmenpunkte weg und finden sich in den Standardmaßnahmen wieder.

#### Folgende Tabelle zeigt, wo sie zukünftig jetzt spezifische Punkte ablegen müssen:

**Beispiel**: Das ePPAP Dokument zu Maßnahmenpunkt Nr.30 Brennbarkeitsprüfung soll zukünftig in dem SAP Maßnahmenpunkt 1.3. Materialtests eingefügt werden.

| New<br>proposal | APQP point<br>number | Description                                                                                                    | Action text                                                                                                    |
|-----------------|----------------------|----------------------------------------------------------------------------------------------------|----------------------------------------------------------------------------------------------------|
| 1.1             | 24                   | Mess-, Prüfkonzepte und Testpläne<br>internal releases for machines, tools, gages and<br>test equipment          | Bitte fügen Sie das Dokument der abgestimmten Mess-, Prüfkonzepte und<br>Testpläne( Art, Prüffrequenzen, Prüfmittel) bei. /Please upload internal releases<br>for machines, tools, gages and test equipment |
| 1.3             | 25                   | Erprobungsplan<br>test and validation plan                                                                       | Bitte stellen Sie das Dokument für den Erprobungsplan ein. / Please upload test<br>and validation plan.                                                                                                    |
| 23              | 27                   | Abnahmeprüfzeugnis / EU-Sicherheitsdatenblatt<br>Certificate of analysis, Safty data sheet                       | Bitte stellen Sie das Dokument für das Abnahmeprüfzeugnis ein. / Certificate of<br>analysis, Safty data sheet                                                                                               |
| 23              | 29                   | Deckblatt Lieferant<br>supplier coversheet                                                                       | Bitte stellen Sie das Deckblatt ein. / Please upload warrants (PSW). / Coversheet                                                                                                    |
| 1.3             | 30                   | Brennbarkeitsprüfung<br>flammability test                                                                        | Bitte stellen Sie das Dokument für die Brennbarkeitsprüfung ein. / Please upload flammability test                                                                                                    |
| 20              | 31                   | Wickelvorschrift für Rollenware<br>spooling regulation                                                           | Bitte stellen Sie das Dokument für die Wickelvorschrift ein. / Please upload<br>spooling regulation.                                                                                                    |
| 6               | 32                   | Zertifikate<br>certificates                                                                                      | Bitte stellen Sie die Zertifikate ein. / Please upload certificates                                                                                                    |
| 23              | 37                   | Bestätigung der Durchführung der VDA-<br>Forderungen<br>Confirmation of the execution of the VDA<br>requirements | Bitte stellen Sie eine Bestätigung der Durchführung der VDA-Forderungen ein. /<br>Please insert a confirmation about the fulfillment of the VDA requirements.                                               |
| 1.3             | 41                   | Versandbestätigung Emissions - CD                                                                                | Bitte stellen Sie die Versandbestätigung ein. / Please upload Deliver<br>confirmation.                                                                                                    |

Zuordnung Dokumente 1

| New proposal   | APQP point<br>number | Description                                                                     | Beschreibung<br>Action text                                                                                                    |
|----------------|----------------------|---------------------------------------------------------------------------------|----------------------------------------------------------------------------------------------------|
| 23             | 26                   | Interne Verbaufreigabe<br>internal production release                           | Bitte stellen Sie das Dokument für den Verarbeitungsversuch ein. / Please upload<br>internal production release                                                                       |
| 23             | 28                   | Deckblatt der OEM- und Systemlieferanten-Freigabe<br>OEM- and tier one warrants | Bitte stellen Sie das Deckblatt der OEM- und Systemlieferanten-Freigabe ein. / Please<br>upload OEM- and tier one warrants (PSW).                                                     |
| 23             | 68                   | D/TLD Dokumentation (Deckblatt)<br>coversheet of the D/TLD Audit                | Bitte stellen Sie das Deckblatt des D/TLD-Audits ein (deutsch/englisch). / Please upload the coversheet of the D/TLD Audit (german/english).                                          |
| 2              | 36                   | Foto des Rückstellteils<br>picture of the reference                             | Bitte stellen Sie ein Foto des Rücklageteils einschließlich der Bauteilkennzeichnung ein. / Please upload picture of the reference                                                    |
| 1.2            | 38                   | Technische Sauberkeit<br>report about technical                                 | Bitte stellen Sie den Report zur technischen Sauberkeit von einem akkreditierten Labor<br>ein. / Please insert the report about technical                                             |
| 5              | 39                   | Anlage 1-5 / Musterkarte<br>checklists 1-5 resp. Sample Card.                   | Bitte stellen Sie die daimlerspezifischen Anlagen 1-5 bzw. eine Kopie der Musterkarte<br>ein. / Please upload Daimler checklists 1-5 resp. Sample Card.                               |
| 6              | 44                   | CCC-Zertifikate<br>CCC-Certificates                                             | Bitte stellen Sie die CCC-Zeritiikate ein. / Please upload the CCC-Certifcates.                                                                                                    |
| 23             | 58                   | Abgesicherte Kundenanforderungen<br>compliance of the customer requirements     | Bitte Bestätigen Sie die Einhaltung der Kundenanforderungen. / Please confirm the<br>compliance of the customer requirements.                                                         |
| 23             | 64                   | Änderungsmitteilung<br>Part Change Notification                                 | Bitte fügen Sie die Änderungsmitteilung ein. / Please insert the part change notification.                                                                                            |
| Punkt entfällt | 66                   | Geplante Bemusterung<br>planned PPAP                                            | Bitte nennen Sie uns das geplante Bemusterungsdatum. Das eingetragene Format muss $TT/MM/JJJJ$ sein. / Please add the date for the planned sampling. The format has to be dd/mm/yyyy. |
| 23             | 67                   | Einsatz Serienwerkzeuge<br>use of series tools                                  | Bitten nennen Sie uns das Datum, wann die Serienwerkzeuge zum Einsatz kommen. / Please add the date for the use of series tools.                                                      |

Zuordnung Dokumente 2

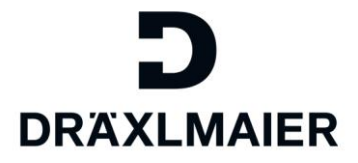

## 6. Generell

Die Verwendung des neuen Portals folgt dem DRÄXLMAIER synapsis Rollout-Plan für die SAP S/4HANA Einführung.

D.h. es wird je DRÄXLMAIER Werk umgestellt.

Bemusterungen müssen immer eindeutig entweder im bisherigen Portal oder im neuen Portal vorgenommen werden.

Demzufolge müssen

- Materialien, die in einem auf SAP S/4HANA umgestellten Werk laufen, im neuen Portal bemustert werden
- Materialien, die noch in einem nicht migrierten Werk laufen, weiterhin im bisherigen ePPAP Portal bemustert werden.

#### Es wird keine doppelte Bemusterung geben.

Sollten Sie Fragen zum System haben bzw. zu den Inhalten wenden sie sich bitte idealer Weise an ihren bekannten Ansprechpartner im Bereich Lieferantenqualität.

Oder an folgendes Postfach: D-Sampling Supplier Adresse: <u>D-SamplingSupplier@draexImaier.com</u>